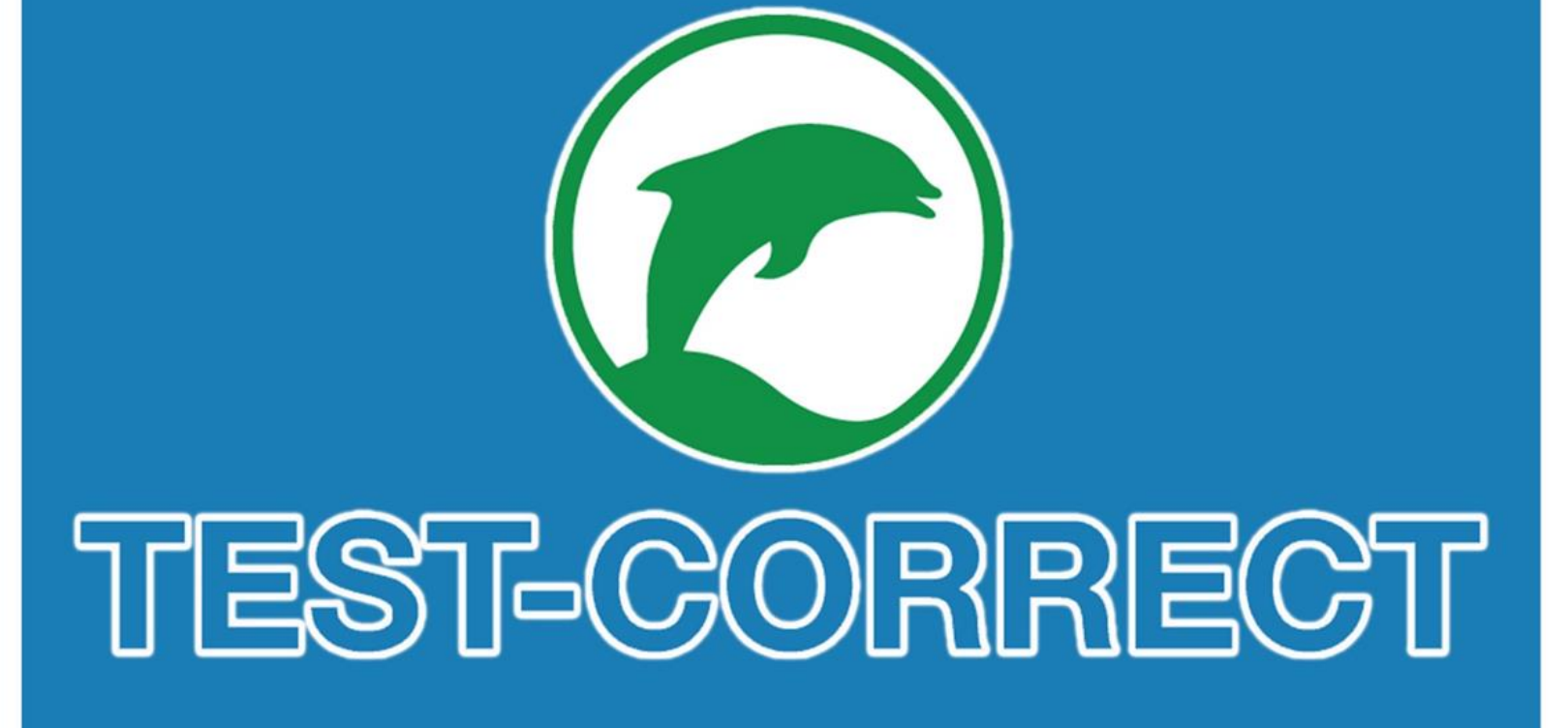

# Beheerhandleiding

Versie 1

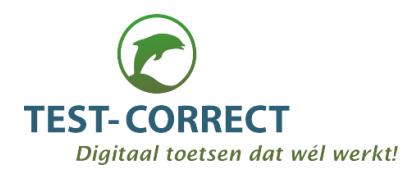

## INHOUDSOPGAVE:

| Inloggen als beheerder      | 3  |
|-----------------------------|----|
| Gebruikers                  | 4  |
| Gebruikers -> Docenten      | 4  |
| Gebruikers -> Directieleden | 6  |
| Gebruikers -> Studenten     | 6  |
| Database                    | 9  |
| DataBase -> Schooljaren     | 9  |
| DataBase -> Secties         | 11 |
| DataBase -> Klassen         | 13 |

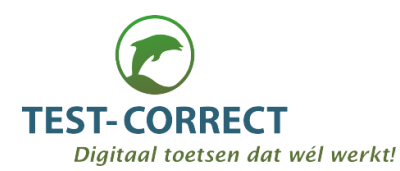

Deze handleiding geeft ondersteuning bij het beheren van de belangrijkste gegevensobjecten binnen het systeem, zoals docenten, studenten, schoolsecties (Nederlands, biologie, etc), schooljaren en schoolklassen.

Aangezien de instellingen per object in diverse modules binnen Test-Correct gebruikt worden dient het aanleggen en wijzigen van deze informatie met zorg te gebeuren en dient toegang tot de beheermodule binnen een school beperkt te worden tot alleen de geautoriseerde gebruikers.

## INLOGGEN ALS BEHEERDER

U als beheerder krijgt toegang tot de beheermodule na een verzoek hiertoe van uw zijde, door middel van een emailadres en password dat u verstrekt zal worden. Nadat u voor de eerste keer als beheerder bent ingelogd zie u rechts boven in uw scherm de omschrijving van account ("schoolbeheerder van XYZ-school"). Als u daar op klikt krijgt u een dropdown met 2 opties, te weten Uitloggen of Wachtwoord Wijzigen. U wordt aangeraden om uw wachtwoord direct na eerste keer inloggen en vervolgens regelmatig te wijzigen.

Na inloggen ziet u het Hoofdmenu, dat bestaat uit drie hoofdopties, en als u met de cursor op een gaat staan klappen de submenu's open. De menu- en submenu-opties zijn:

- 1 Gebruikers
  - a. Docenten
  - b. Directieleden
  - c. Studenten
- 2 Database
  - a. Schooljaren
  - b. Secties
  - c. Klassen
- 3 Analyses
  - a. Klassen
  - b. Studenten

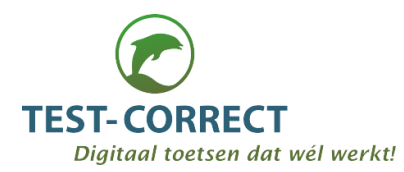

## GEBRUIKERS

#### Gebruikers -> Docenten

Als u voor de optie Docenten kiest krijgt u het volgende scherm te zien:

| Docenten |               | Verstuur welkomstmail | In Nieuwe Docent ▼ | Filteren |
|----------|---------------|-----------------------|--------------------|----------|
|          | D             | ocenten               |                    |          |
| Voornaam | Tussenvoegsel | Achternaam            |                    |          |
|          |               | Grote Smurf           | þ                  | æ        |
| Johan    | van der       | Valk                  | Ъ                  | ≔        |
| Karen    |               | Vink                  | ß                  | ≔        |
| Karen    |               | VIIIK                 |                    | :=       |
|          |               |                       |                    |          |

Afb. 1 Docenten Scherm

U ziet een overzicht van alle docenten die aangemaakt zijn in het systeem. Via de Menu-Optie ≔ rechts in de regel van een docent kunt u direct gaan naar het wijzigen van de gegevens van de docent of de docent verwijderen. Als u op het mapje klikt vouwt u de detailgegevens van de betreffende docent open en kunt u de gegevens wijzigen.

| Karen Vink     |            |         |                      |   | C Wijziger | n 🕂 Terug |
|----------------|------------|---------|----------------------|---|------------|-----------|
|                |            | Info    | ormatie              |   |            |           |
| Naam           | Karen Vink |         | Vraag items          | 0 |            |           |
| Toets items    | 0          |         | Afgenomen<br>toetsen | 0 |            |           |
|                |            | Klasser | n en vakken          |   |            |           |
| Vak            |            | Klas    |                      |   | Leerjaar   |           |
| Biologie       |            | smurfer | ndorp                |   | 2018       |           |
| Mirco-Economie |            | HAVO1   |                      |   | 2019       |           |

Afb 2. Docent Detail Scherm

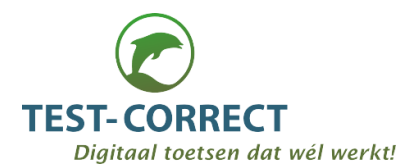

Een docent kan nul, één of meerdere vakken in verschillende leerjaren verzorgen.

Rechtsboven in het Docent-Scherm (afb1) zijn er 3 opties verschenen. Indien u voor Nieuwe Docent krijgt u het volgende scherm:

| ſ             | Docent      |          |  |  |  |  |  |
|---------------|-------------|----------|--|--|--|--|--|
|               |             |          |  |  |  |  |  |
| Schoollocatie | DEMO SCHOOL | Ŧ        |  |  |  |  |  |
| Voornaam      |             |          |  |  |  |  |  |
| Tussenvoegsel |             |          |  |  |  |  |  |
| Achternaam    |             |          |  |  |  |  |  |
| Afkorting     |             |          |  |  |  |  |  |
| E-mailadres   |             |          |  |  |  |  |  |
| Wachtwoord    |             |          |  |  |  |  |  |
| Externe code  |             |          |  |  |  |  |  |
| Notities      |             |          |  |  |  |  |  |
|               |             |          |  |  |  |  |  |
|               |             |          |  |  |  |  |  |
|               |             | .:       |  |  |  |  |  |
|               | Aanmaken    | Annuleer |  |  |  |  |  |

Afb.3 Docent-Gegevens Scherm

U kunt de betreffende gegevens nu direct ingeven.

De Externe Code refereert aan de RTTI-Online, mocht dat binnen uw school gebruikt worden. Als u hier de code van betreffende docent in de RTTI-Online pakket opgeeft, kunnen gegevens later direct gekoppeld worden aan de juiste docent.

Als u op de eerste optie rechts bovenin het Docent-Scherm (afb1) klikt, te weten de optie Verstuur welkomstmail, dan wordt er automatisch een mail gestuurd aan iedere nieuwe docent die u heeft ingevoerd (of wellicht correcter: aan iedere docent die ingevoerd is sinds u de vorige keer de knop heeft ingedrukt). Deze welkomstmail bevat het emailadres en password van de betreffende docent. De docent zal bij d eerste maal inloggen direct gevraagd worden zijn password te wijzigen, dat wachtwoord kunt u als beheerder niet meer zien. Mocht een docent zijn password kwijt zijn dient hij bij inloggen te kiezen voor "Wachtwoord Vergeten" (u kunt als beheerder niet zijn password zelf opnieuw aanmaken).

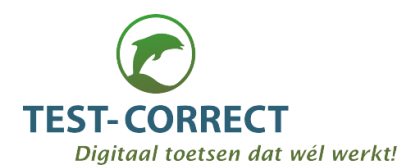

#### Gebruikers -> Directieleden

De tweede menu-optie onder Gebruikers betreft het beheer van de directieleden. U krijgt na klikken volgende scherm:

| D | irectieleden |               | Verstuur welkomstmail | + Nieuw Directielid | ▼ Filteren |
|---|--------------|---------------|-----------------------|---------------------|------------|
|   |              | Directielede  | en                    |                     |            |
|   | Voornaam     | Tussenvoegsel | Achternaam            |                     |            |
|   | Annemarie    | ten           | Kate                  |                     | ≔          |
|   | Guido        |               | Sluis                 |                     | I          |

Afb. 4 Directieleden Scherm

U heeft gelijksoortige opties als bij het onderhoud van de Docent.

De menu-knop ≔ geeft toegang tot de opties Bericht Sturen, Wijzigen en Delete.

## Gebruikers -> Studenten

De derde menu-optie onder Gebruikers betreft het beheer van de studenten. U krijgt na klikken volgende scherm:

| Studenten |          |               |            |        | Verstuur welł | komstmail  | + Nieuwe student | T | Filteren |
|-----------|----------|---------------|------------|--------|---------------|------------|------------------|---|----------|
| Studenten |          |               |            |        |               |            |                  |   |          |
|           | Voornaam | Tussenvoegsel | Achternaam | School |               | Klassen    |                  |   |          |
| See .     | Bril     |               | Smurf      | DEMO S | CHOOL         | smurfendor | р                | Þ | i=       |
|           | Lol      |               | Smurf      | DEMO S | CHOOL         | smurfendor | р                | Ъ | ≔        |
| A A       | Mopper   |               | Smurf      | DEMO S | CHOOL         | smurfendor | p, HAVO1         | Ъ | ≔        |
| Sec.      | Potige   |               | Smurf      | DEMO S | CHOOL         | smurfendor | p                | Ь | ≔        |
|           | llse     | van der       | Woud       | DEMO S | CHOOL         |            |                  | Ь | =        |

Afb.5 Studenten Scherm

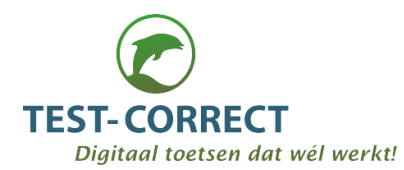

U ziet een overzicht van alle studenten die aangemaakt zijn in het systeem. Via de Menu-Optie ≔ rechts in de regel van een student kunt u direct gaan naar het wijzigen van de gegevens van de student of de student verwijderen.

Net als bij Docent en Directielid kunt u aan alle nieuwe studenten die u heeft aangemaakt een welkomstmail met emailadres en password sturen. Dit gebeurt automatisch als u op knop Verstuur welkomstmail niets te zien, de mails worden via het systeem aangemaakt en verstuurd.

Als u op de knop Nieuwe Student klikt krijgt u volgende scherm:

| Otradaut                    |                                   |          |  |  |  |  |  |  |
|-----------------------------|-----------------------------------|----------|--|--|--|--|--|--|
| Student                     |                                   |          |  |  |  |  |  |  |
| Schoollocatie               | DEMO SCHOOL                       | •        |  |  |  |  |  |  |
| Klassen                     |                                   |          |  |  |  |  |  |  |
| Geslacht                    | Mannelijk                         | v        |  |  |  |  |  |  |
| Voornaam                    |                                   |          |  |  |  |  |  |  |
| Tussenvoegsel               |                                   |          |  |  |  |  |  |  |
| Achternaam                  |                                   |          |  |  |  |  |  |  |
| Studentennummer             |                                   |          |  |  |  |  |  |  |
| Dyslexie                    | heeft recht o<br>tijdsdispensatie | p        |  |  |  |  |  |  |
| Voorlees<br>functionaliteit | Toekennen                         |          |  |  |  |  |  |  |
| E-mailadres                 |                                   |          |  |  |  |  |  |  |
| Nieuw<br>wachtwoord         |                                   |          |  |  |  |  |  |  |
| Notities                    |                                   | - 1      |  |  |  |  |  |  |
|                             |                                   |          |  |  |  |  |  |  |
|                             |                                   |          |  |  |  |  |  |  |
|                             |                                   | .:       |  |  |  |  |  |  |
| Profielfoto BI              | aderen Geen bet                   | eerd.    |  |  |  |  |  |  |
|                             | Aanmaken                          | Annuleer |  |  |  |  |  |  |

Afb.6 Student Detail Scherm

De meeste velden spreken voor zich. Om een klas toe te voegen klikt u in het veld Klassen. Er verschijnt dan een dropdown met de klassen die beschikbaar zijn (zie verder in deze handleiding).

Geheel onder is er de optie om een profielfoto toe te voegen. Ook erg handig voor de surveillanten die misschien niet alle studenten bij naam kennen!

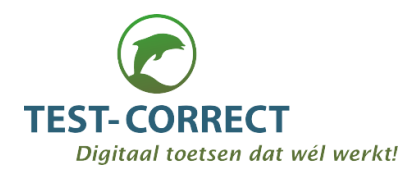

Als u op het mapje  $\bigcirc$  van het Studenten Scherm (Afb.5) klikt vouwt u de detailgegevens van de betreffende student open en kunt u de gegevens wijzigen.

| lls | e va | n der W              | oud      |         |                             | 🛃 Analyse | e 🕼 Wijzigen 🖂 | Bericht sturen 🛛 📢 Terug |
|-----|------|----------------------|----------|---------|-----------------------------|-----------|----------------|--------------------------|
|     |      |                      |          | Infor   | matie                       |           |                | Profielfoto              |
|     | Naam | llse van der<br>Woud | Dyslexie | Nee     | Voorlees<br>functionaliteit | Nee       | Klassen HAVO1, |                          |
|     |      |                      |          |         |                             |           |                |                          |
|     |      |                      |          |         | Oude                        | rs        |                |                          |
|     | Naam |                      |          | E-maila | adres                       |           |                |                          |
|     |      |                      |          |         | Ouder toev                  | oegen     |                |                          |
|     |      |                      |          |         |                             |           |                |                          |
|     |      |                      |          |         |                             |           |                |                          |

Afb.7 Student Detail Scherm

In de rechter bovenhoek ziet u wat u verder kunt doen.

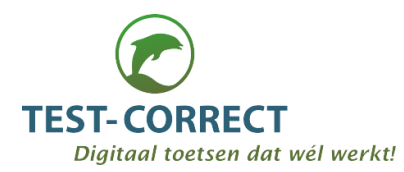

## DATABASE

#### DataBase -> Schooljaren

Na het klikken op dit submenu komt u op volgende scherm:

| Schooljaar | + Nieuwe Schooljaar |            |
|------------|---------------------|------------|
|            | Schooljaar          |            |
| Schooljaar | Schoollocaties      |            |
| 2018       | DEMO SCHOOL         | B <b>≣</b> |
| 2019       | DEMO SCHOOL         | B <b>≡</b> |
| 2020       | DEMO SCHOOL         | B <b>≡</b> |
|            |                     |            |

#### Afb.8 Schooljaren Scherm

Als u op de knop rechts bovenin + Nieuwe Schooljaar klikt krijgt u volgende detail scherm:

|                  | Schooljaar |          |
|------------------|------------|----------|
| Jaar<br>Locaties |            |          |
|                  | Aanmaken   | Annuleer |

#### Afb.9 Schooljaar Scherm

Na het invullen van een jaar (bijvoorbeeld "2020") en een locatie (geldige locaties verschijnen in een dorpdown na klikken in het veld) verschijnt er direct een scherm om in ieder geval één periode aan het jaar toe te voegen :

|                                | Periode  |          |
|--------------------------------|----------|----------|
| Naam<br>Datum van<br>Datum tot |          |          |
|                                | Aanmaken | Annuleer |

Afb.10 Periode Scherm

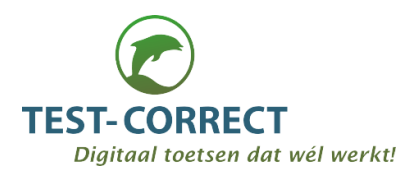

En als u op het mapje 🗁 van het Schooljaren Scherm (Afb.8) klikt vouwt u de detailgegevens van de betreffende schooljaar inclusief de periodes behorende bij dat schooljaar openen en kunt u de gegevens wijzigen.

| 2020      |            | C Wijziger  | n 🗙 Delete 📢 Terug |
|-----------|------------|-------------|--------------------|
|           | Р          | eriodes     |                    |
| Naam      | Datum van  | Datum tot   |                    |
| 2020-2021 | 01-09-2020 | 31-08-2021  | E                  |
|           | Nieu       | uwe periode |                    |

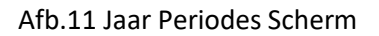

In het voorbeeld ziet u dat het schooljaar "2020" maar één periode heeft. In dit geval zou de jaarnaam en de periodenaam hetzelfde kunnen zijn. Maar u kunt zich voorstellen dat we het jaar 2020 ook in vier periodes van ieder een kwartaal hadden kunnen opdelen. De ervaring leert dat beheerders vaak starten met 1 periode van een jaar en in vervolgjaren bekijken of het zinvol is een gedetailleerdere indeling te maken.

LET OP: alle periodes dienen precies op elkaar aan te sluiten zonder overlapping. Dit dient u zelf te controleren (in een van de volgende releases zal hier een automatische check voor worden ingebouwd).

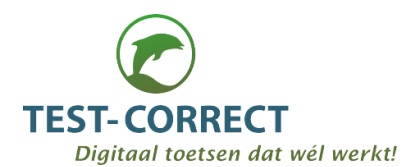

## DataBase -> Secties

Na het klikken op dit submenu komt u op volgende scherm:

| S | ecties   |                |        | + Nieuw | e Sectie |
|---|----------|----------------|--------|---------|----------|
|   |          | S              | ecties |         |          |
|   | Sectie   | Schoollocaties |        |         |          |
|   | Biologie | DEMO SCHOOL    |        | Ъ       | ≣        |
|   | Economie | DEMO SCHOOL    |        | Ъ       | i        |

#### Afb.12 Secties Scherm

Als u op de knop rechts bovenin + Nieuwe Sectie klikt krijgt u volgende detail scherm:

|                  | Sectie   |          |
|------------------|----------|----------|
| Naam<br>Locaties |          |          |
|                  | Aanmaken | Annuleer |

Afb.13 Sectie Gegevens Scherm

En kunt u een sectienaam (bijvoorbeeld "Biologie") en een locatie (geldige locaties verschijnen in een dropdown na klikken in het veld) invullen.

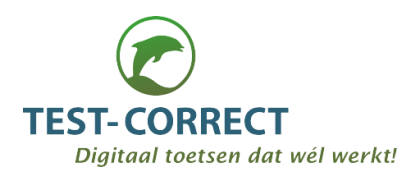

Wanneer u op het mapje 🗁 van het Secties Scherm (Afb.12) klikt vouwt u de detailgegevens van de betreffende sectie inclusief de die vakken behorende bij sectie open. Biologie I Wijzigen ★ Delete ◀ Terug Vakken Vak Categorie Biologie Biologie ≣ Medische Biologie Biologie ≣ Nieuw vak

Afb.14 Sectie Vakken Scherm

In dit scherm kunt u middels de knoppen rechts bovenin de sectie wijzigen of verwijderen.

En door gebruik van de menu-Optie ≔ rechts in de regel van een vak kunt u direct gaan naar het wijzigen van de gegevens van het vak of het vak verwijderen.

Met de knop Nieuw vak midden onder komt u op volgend scherm en kunt u een nieuw vak aanmaken:

|           | Vak        |          |
|-----------|------------|----------|
| Naam      |            |          |
| Afkorting |            |          |
| Categorie | Nederlands | ▼        |
|           |            |          |
|           | Aanmaken   | Annuleer |

Afb.14 Vak Scherm

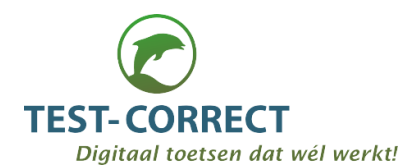

## DataBase -> Klassen

Na het klikken op dit submenu komt u op volgende scherm:

| Klassen |         | + Nieu | we Klas |
|---------|---------|--------|---------|
|         | Klassen |        |         |
| Naam    |         |        |         |
| HAVO1   |         | ß      | æ       |
| HAVO2   |         |        | ≔       |

#### Afb.15 Klassen Scherm

Als u op de knop rechts bovenin **+** Nieuwe Klas klikt krijgt u volgende detail scherm en kunt u een nieuwe klas aanmaken:

|               | Klas        |          |
|---------------|-------------|----------|
| Naam          |             |          |
| Schoollocatie | DEMO SCHOOL |          |
| Stamklas      |             |          |
| Niveau        | VWO         | V        |
| Niveau-jaar   | 1           |          |
| Schooljaar    | 2018        |          |
|               |             |          |
|               | Aanmaken    | Annuleer |

Afb.16 Klas Gegevens Scherm

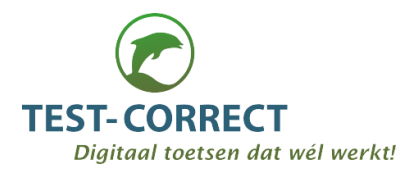

Wanneer u op het mapje by van het Klassen Scherm (Afb.15) klikt vouwt u de detailgegevens van de betreffende klas open en ziet u de 4 gerelateerde objecten:

| HAVO1      |            | Lul Analyse                | 🕼 Wijzigen | × Delete   | ◀ Terug |   |
|------------|------------|----------------------------|------------|------------|---------|---|
|            |            | Infor                      | matie      |            |         |   |
| Naam       | HAVO1      |                            | Stamklas   | Ja         |         |   |
| Locatie    | DEMO SC    | HOOL                       | Niveau     | 1 Havo/VWO |         |   |
|            |            | -                          |            |            |         |   |
|            |            | Gerel                      | ateerd     |            |         |   |
| Studenten  | Mentor(en) | Teamleiders / coördinators | Docenten   |            |         |   |
| Docent     |            | Vak                        |            |            |         |   |
| Karen Vink |            | Mirco-Economie             |            |            |         | × |
|            |            | Docent te                  | pevoegen   |            |         |   |

Afb.17 Klas Overzicht Scherm - 1

In de onderste helft van dit scherm ziet u welke studenten, mentor(en), teamleider(s) en docenten er aan deze klas gekoppeld zijn. Door op één van de vier te klikken ziet u de bijbehorende details. Bijvoorbeeld als u op de

knop Studenten <sup>Studenten</sup> klikt wordt dat vlak blauw en verschijnt er in het vlak eronder de betreffende klas gekoppelde studenten:

| HAVO1                                                                                                    |                            | LIII Analyse | 🕼 Wijzigen | × Delete |   | Terug |
|----------------------------------------------------------------------------------------------------|----------------------------|--------------|------------|----------|---|-------|
|                                                                                                    | Infor                      | matie        |            |          |   |       |
| Naam HAVO1                                                                                                    |                            | Stamklas     | Ja         |          |   |       |
| Locatie DEMO Se                                                                                                    | CHOOL                      | Niveau       | 1 Havo/VWO |          |   |       |
|                                                                                                    |                            |              |            |          |   |       |
|                                                                                                    | Gerel                      | ateerd       |            |          |   |       |
| Studenten Mentor(en)                                                                                                    | Teamleiders / coördinators | Docenten     |            |          |   |       |
| Naam                                                                                                    | Emailadres                 |              |            |          |   |       |
| Mopper Smurf                                                                                                    | moppersmurf@test-          | correct.nl   |            |          | ß | ×     |
| llse van der Woud                                                                                                    | ivdwoud@teleweb.r          | h            |            |          | ß | ×     |
| Naam HAVO1 Stamklas Ja   Locatie DEMO SCHOOL Niveau 1 Havo/VWO   Gerelateerd   Studenten     Studenten Mentor(en) Teamiladres   Naam Emailadres Docenten     Naam Emailadres   Mopper Smurf moppersmurf@test-correct.nl   Mopper Smurf moppersmurf@test-correct.nl   Ilse van der Woud ivdwoud@teleweb.nl   Student toevoegen Bestaande koppelen |                            |              |            |          |   |       |

Afb.18 Klas Overzicht Scherm - 2

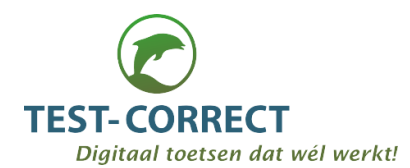

#### Vanuit dit Studentenoverzicht kunt u:

- op de knop
- klikken om een nieuwe student aan te maken en in een keer aan de
- klas toe te voegen
  - op de knop
- klikken om een bestaande student aan de klas toe te voegen
- op het mapje 🗁 van een student klikken om de gegevens van de student te wijzigen (zie afb. 6 Student Detail Scherm)
- op de X aan het eind van de regel van een student klikken om de student uit de klas te verwijderen

De drie andere overzichten, voor respectievelijke Mentoren, Teamleiders en Docenten werken op dezelfde manier.

En door gebruik van de menu-Optie ≔ rechts in de regel van een vak kunt u direct gaan naar het wijzigen van de gegevens van het vak of het vak verwijderen.

Met de knop Nieuw vak midden onder komt u op volgend scherm en kunt u een nieuw vak aanmaken:

|           | Vak        |          |
|-----------|------------|----------|
| Naam      |            |          |
| Afkorting |            |          |
| Categorie | Nederlands |          |
|           |            |          |
|           | Aanmaken   | Annuleer |

Afb.14 Vak Scherm